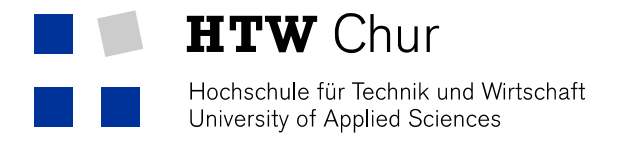

## Eduroam WLAN mit Android

Damit man das geschützte WLAN der HTW Chur benutzen kann, müssen folgende Einstellungen auf dem Android-Gerät gemacht werden:

- 1. Die "Einstellungen" öffnen und "Verbindungen" auswählen.
- 2. "WLAN" auswählen

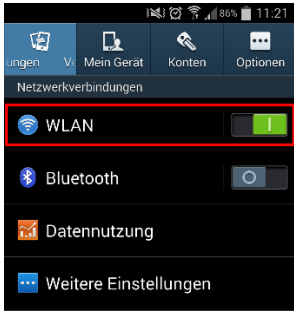

3. WLAN aktivieren und "eduroam" auswählen

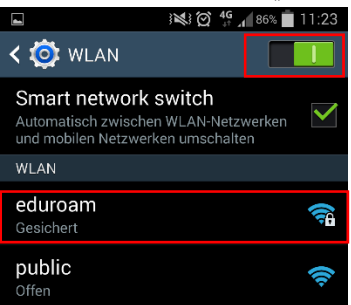

4. Folgende Einstellungen dem untenstehenden Bild entnehmen. Die Felder "Identität" und "Passwort" entsprechen dem HTW-Benutzernamen gefolgt von "@htwchur.ch" und dem Passwort (Kann dem HTW-Account-Blatt entnommen werden).

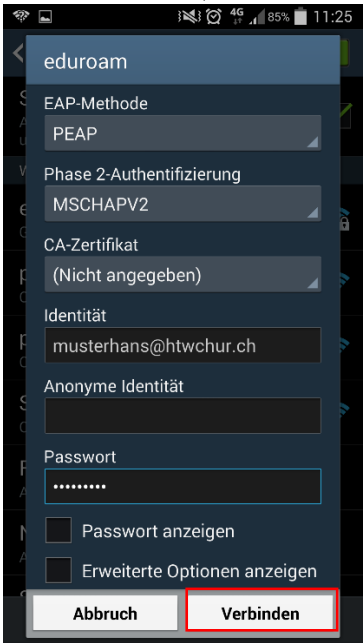